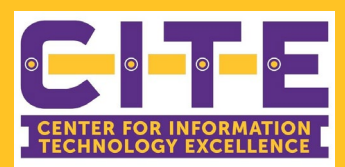

# Cisco Jabber Quick Reference Guide

Cisco Jabber is software that enables PVAMU employees to make and receive phone calls from an on-campus or off-campus computer or via a mobile app.

Employees can use their PVAMU phone number and voicemail with Cisco Jabber when they're away from their desks, making it an essential tool when working remotely.

#### 1. Cisco Jabber

Locate and double click on the "Cisco Jabber" icon on your desktop.

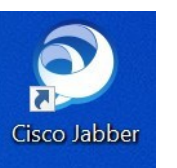

#### 2. Sign In

A pop up window will appear with your UserName. Input your PVAMU credentials

"Password" and click "SignIn"

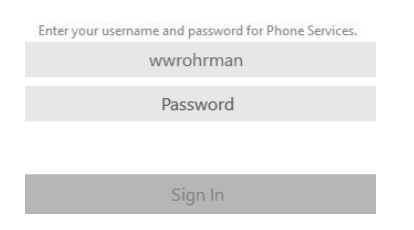

## 3. Main Display Page

To make a call, click on the "Key Pad" icon to open up the number pad.

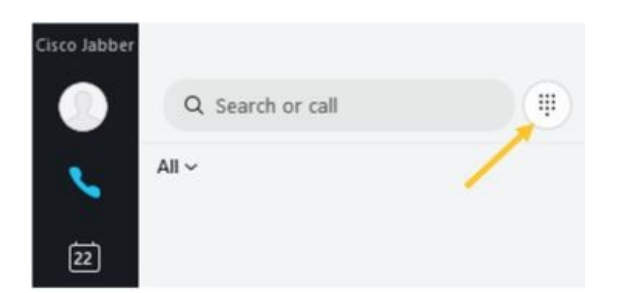

#### 4. Making Calls

a. For university extensions, depress the last 4 digits of the extension and click the green phone icon.

b. For calls outside of the university, dial"8" followed by the 10-digit phonenumber and click the green phone icon.

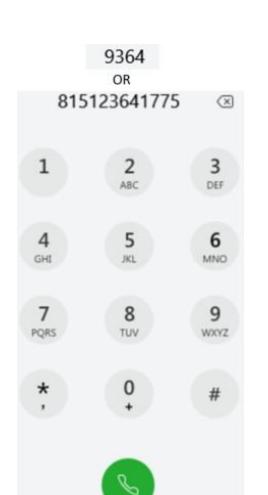

#### 6. Calendar

Clicking on the "Calendar" icon will display your Outlook Calendar events for the day.

| Cisco Jabber |                            |   |
|--------------|----------------------------|---|
|              | Monday, October 19, 2020 🗸 | G |
|              | 11:30 AM - 12:30 PM        |   |
| S            | NSO Updates                |   |
|              | Lane, Maegen               |   |
| 19           | Microsoft Teams Meeting    |   |
|              | 12:00 PM - 1:00 PM         |   |
|              | Lunch                      |   |
|              | Rohrman, William           |   |
|              | 2:00 PM - 3:00 PM          |   |
|              | Spring NSO Update          |   |

# 7. Additional Features

When clicking on the "Gear" icon, the pop-up window below will appear providing access to additional Cisco Jabber features.

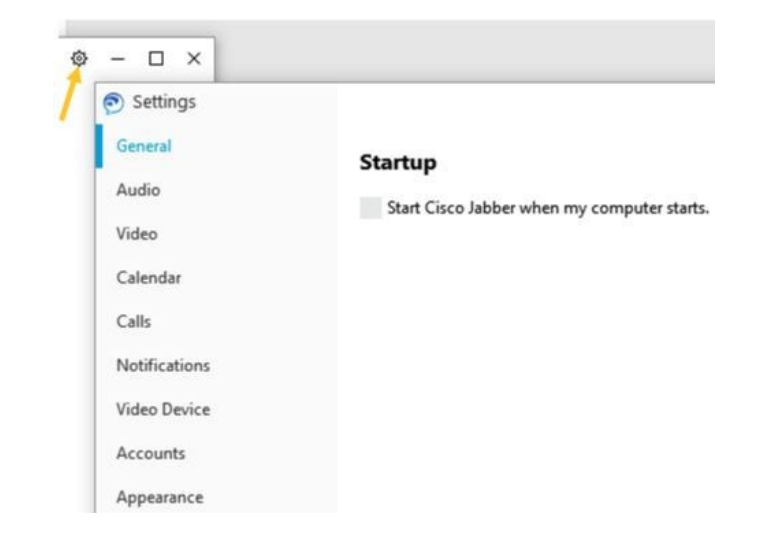

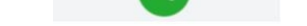

#### 5. Forward Calls

To forward calls, click on the green computer icon and input the desired information.

| Cisco 8845<br>∼ Forward Calls | ~ |
|-------------------------------|---|
| ▷ Forward Calls               |   |
|                               |   |
| None                          | ~ |
| Call Preference               |   |

### 8. Signing Out

To "Sign Out" from the Cisco Jabber application, click on the "silhouette" icon and click on the "Sign Out" button.

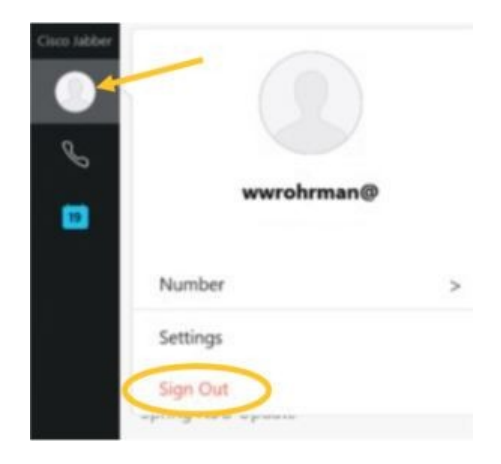

For additional training resources, visit us at www.pvamu.edu/its/training or email us at TechTraining@pvamu.edu